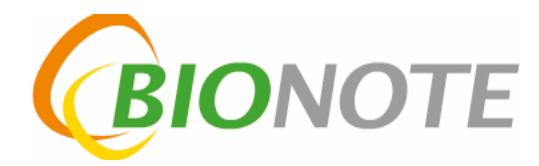

Hello,

Please see the following steps to upgrade your software on the V200. The entire process should take 4 to 5 minutes. Software upgrades are only required when we add new tests to your menu. This upgrade includes Canine Nt-proBNP.

1. Download the correct software file to an empty "formatted" USB device.

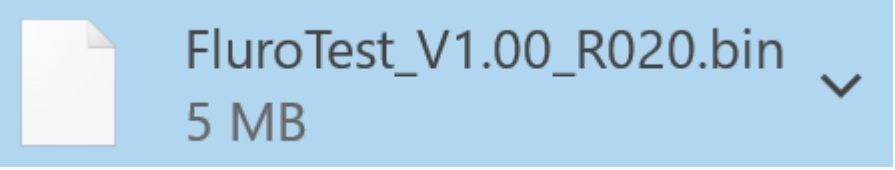

2. Insert USB into V200 while analyzer in on.

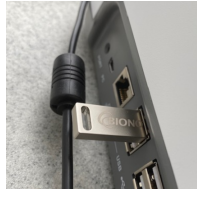

3. Press supervisor button

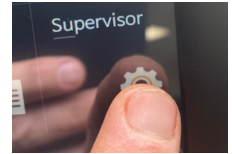

4. Enter 0000 for supervisor password, press okay

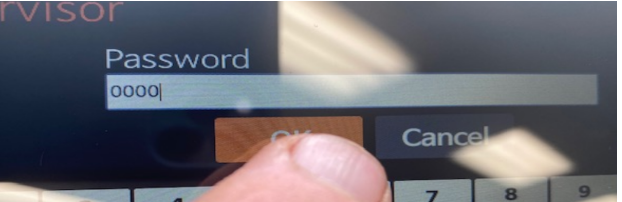

5. Press update

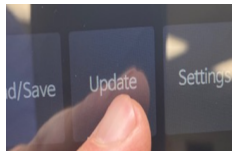

6. Select Software, not firmware

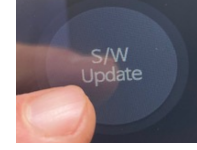

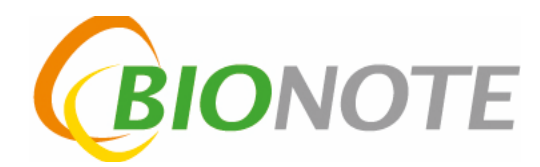

7. Software will then update

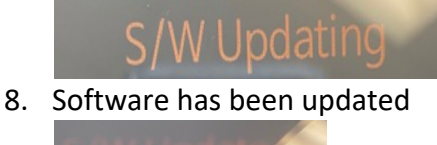

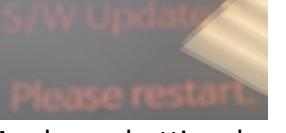

9. Analyzer shutting down

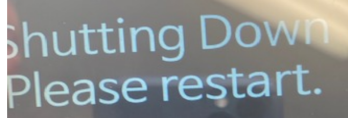

- 10. After analyzer is shut off, please remove USB, hold power button for 4 seconds so it powers back up.
- 11. You should see the below, initializing on screen.

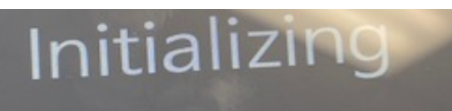

12. It is recommended to do a quick recalibration of the V200. Press Calibration button.

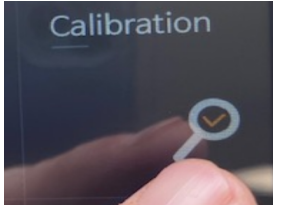

13. Press Direct.

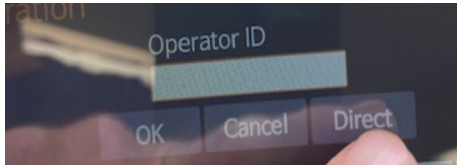

14. Insert Cal -1

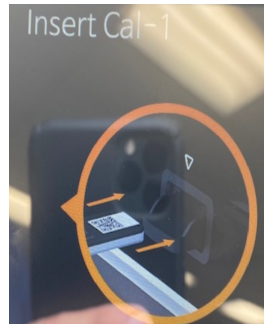

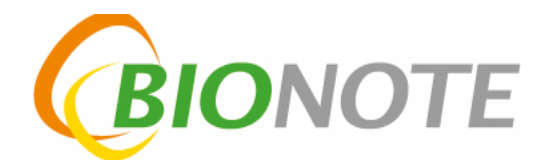

## #15 Remove Cal-1, and insert Cal-2

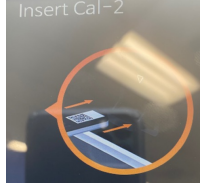

#16 Remove Cal-2 and insert Cal-3

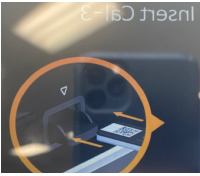

#17 Calibration result should read, "Okay". You are now ready to resume testing.

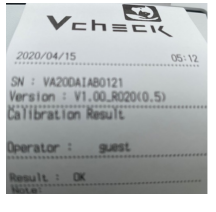

If you have any concerns or questions you may contact <u>customerservice@bionote.com</u>. Or contact us 800-727-5169